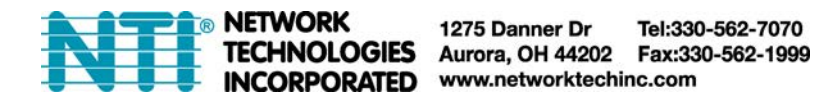

# Setup and Test SMS Messaging

To test a modem installed on an ENVIROMUX Monitoring System, you must first make sure the System has been configured properly to use the modem. This guide will take you through the basic steps to do that. For more details, see your respective product manual.

1. Install a USB modem as directed on the respective manual for the ENVIROMUX product:

| Product     | Page | Manual                                |
|-------------|------|---------------------------------------|
| E-2D/5D/16D | 17   | www.networkteching.com\pdf\man154.pdf |
| E-MINI-LXO  | 19   | www.networkteching.com\pdf\man143.pdf |
| E-MICRO     | 10   | www.networkteching.com\pdf\man220.pdf |
| E-1W        | 11   | www.networkteching.com\pdf\man253.pdf |

USB GSM Modems are no longer available for the E-MICRO or E-1W, but if you already have one, this instruction applies.

2. Configure the ENVIROMUX User Account Contact settings (Administration -> Users ->Edit User -> Contact Settings) to receive SMS Alerts and enter a valid phone number for the SMS messages to be sent to for that user.

Also make sure that user is set to receive messages from the type of sensor causing the message to be sent. Make sure enough boxes are checked under "Group Settings." .

| Logs                   |                                                 | 001 <b>1</b> 0                      |
|------------------------|-------------------------------------------------|-------------------------------------|
|                        | User receives notifications for Grou            | up 1                                |
| Internal Sensors       | User receives notifications for Grou            | up 2                                |
| External Senors        | User receives notifications for Grou            | up 3                                |
| Digital Inputs         | User receives notifications for Grou            | up 4                                |
| IP Devices             | User receives notifications for Grou            | up 5                                |
| IP Sensors             |                                                 | up 6                                |
| Output Relays          | V<br>User receives notifications for Grou       | up 7                                |
| Power Supplies         | User receives notifications for Grou            | up 8                                |
| 🖯 Contact Settings     |                                                 |                                     |
| E-mail Alerts          | User receives alerts via e-mail                 |                                     |
| Brief E-mail           | User receives brief e-mail                      |                                     |
| E-mail Address         | user@somewhere.com                              |                                     |
|                        | E-mail address for the user                     |                                     |
| Syslog Alerts          | 🕅<br>User receives alerts via syslog            |                                     |
| Syslog Facility        | Local 0 -<br>Select the user's syslog facility  |                                     |
| SNMP Traps             | User receives alerts via SNMP trap              | 95                                  |
| Syslog/SNMP IP Address | 192.168.3.10<br>IP address where syslog message | s/SNMP traps are sent for this user |
| SMS Alerts             | User receives alerts via SMS                    | Make sure this is a valid phon      |
| SMS Number             | 123-456-7890                                    | number                              |

3. Configure a sensor to send alerts via SMS messaging.

For an E-2D/5D/16D or E-MINI-LXO, the Sensor Configuration has the settings to be changed. For an E-MICRO-T(RHP) or E-1W, settings to enable SMS messaging are found under Alert Configuration.

First make sure the sensor will send messages to a group the user is configured to get messages from, again, under "Group Settings" for that sensor.

| Group Settings |                                             |  |
|----------------|---------------------------------------------|--|
| Group 1        | ✓<br>Sensor sends notifications for Group 1 |  |
| Group 2        | Sensor sends notifications for Group 2      |  |
| Group 3        | Sensor sends notifications for Group 3      |  |
| Group 4        | Sensor sends notifications for Group 4      |  |
| Group 5        | Sensor sends notifications for Group 5      |  |
| Group 6        | Sensor sends notifications for Group 6      |  |
| Group 7        | Sensor sends notifications for Group 7      |  |
| Group 8        | Sensor sends notifications for Group 8      |  |

### (Image from the E-xD web interface under Configuration for a Sensor)

## **Configure Alert**

| Associated Sensor                 | Internal T<br>Sensor as | emperature<br>sociated to t | )<br>his alert         |                     |               |              |         |            |              |      |
|-----------------------------------|-------------------------|-----------------------------|------------------------|---------------------|---------------|--------------|---------|------------|--------------|------|
| Groups                            | Group 1                 | Group 2                     | Group 3                | <b>☑</b><br>Group 4 | Group 5       | Croup 6      | Group 7 | Group 8    |              |      |
| Trigger Event                     | Greater t               | han 🗸                       |                        |                     |               |              |         |            |              |      |
| Threshold                         | 50.00<br>Threshold      | value                       |                        |                     |               |              | Grou    | p Settings | ior this pro | duct |
| Alert Delay                       | 2<br>Duration 1         | he sensor m                 | (sec)<br>ust be out of | thresholds          | before alert  | is generated |         |            |              |      |
| Auto Acknowledge                  | Automatic               | ally acknowl                | edge alert w           | hen sensor i        | returns to no | ormal status |         |            |              |      |
| Notify on return to<br>normal     | Send a no               | tification who              | en this sense          | or returns to       | normal state  | JS           |         |            |              |      |
| Notify Again Time                 | 120<br>Time afte        | r which alert               | (min)<br>notifications | will be sent        | again         |              |         |            |              |      |
| Enable Syslog                     | Send aler               | ts for this ev              | ent via syslo          | g                   |               |              |         |            |              |      |
| Enable SNMP Traps                 | Send aler               | ts for this ev              | ent via SNM            | o traps             |               |              |         |            |              |      |
| Enable <mark>E-mail Alerts</mark> | Send aler               | ts for this ev              | ent via e-ma           | il                  |               |              |         |            |              |      |
| Enable SMS Alerts                 | Send aler               | ts for this ev              | ent via SMS            | messages            |               |              |         |            |              |      |

#### (Image from the E-MICRO web interface under Alert Settings)

Next make sure that "Enable SMS Alerts" is checked. Also make sure that "Disable Alerts" is **NOT** checked for this sensor.

| Non-Critica                      | al Alert Settings                                |                                         | Make sure there is NO                                             |
|----------------------------------|--------------------------------------------------|-----------------------------------------|-------------------------------------------------------------------|
| Disable<br>Alerts                | Disable alert notificatio                        | ns for this sensor                      | checkmark in this box if you<br>want this sensor to send alert    |
| Alert Delay                      | 5                                                | Sec -                                   | messages!                                                         |
|                                  | Duration the sensor mu                           | st be out of thresholds before aler     | t is generated                                                    |
| Notify<br>Again Time             | 6<br>Time after which alert n                    | Hr +<br>otifications will be sent again |                                                                   |
| Notify on<br>return to<br>normal | Send a notification whe                          | n this sensor returns to normal sta     | atus                                                              |
| Enable<br>Syslog<br>Alerts       | Send alerts for this sen                         | sor via syslog                          |                                                                   |
| Enable<br>SNMP Traps             | Send alerts for this sent                        | sor via SNMP traps                      |                                                                   |
| Enable<br>E-mail<br>Alerts       | Send alerts for this sen                         | sor via e-mail                          |                                                                   |
| E-mail<br>Subject                | E-16D-M Temperature 1<br>Subject of e-mails sent | Wi<br>for alerts                        |                                                                   |
| Enable SMS<br>Alerts             | Send alerts for this sent                        | sor via SMS                             | With the E-xD, you can not only                                   |
| Send<br>custom<br>SMS            | Replace standard SMS v                           | with a customized message               | include the text in the E-mail subject line, you can also         |
| Customized<br>SMS                | Customized SMS messa                             | ge sent for alerts                      | customize that message to say<br>something other than the text in |
| Enable                           | Turn on the sizen when                           | this sensor ones to alert               | the e-mail subject line.                                          |

(Image from the E-xD web interface under Sensor Configuration Settings)

4. Once the sensor (or alert in case of the E-MICRO and -1W) is configured, and the user settings include the correct settings and valid phone number, a test can be conducted.

The web interface for the E-xD includes a button that simulates an alert message being sent. This is found under the sensor configuration for each sensor.

| Alert Simulation           |  |
|----------------------------|--|
| Simulate Alert Clear Alert |  |

With the E-MINI-LXO, E-MICRO-T(RHP) and E-1W, to test the settings you will instead need to cause a sensor to go outside the alert conditions (or, change the settings so that the current conditions ARE considered alert conditions).

Once the alert is tripped or simulated, the phone number for the configured user should receive the configured SMS message.

# Troubleshooting

If no message is received, double-check all of the settings just described. Then check your modem status and strength.

- In the E-xD and -MINI-LXO, this is found under Administration ->Enterprise
- In the E-MICRO-T and -1W, this is found under Administration -> System

When installed and working, the modem status will say "Ready" (E-xD) or "Connected" (E-MICRO) and the signal strength will be indicated. Ideally, signal strength should always be at least -100db. (-99, -98 is better, -101,-102 is worse). If the modem is plugged in and not working, make sure your SIM card is up to date and paid for with your service provider.

| <b>⊟ GSM Modem Status</b> |               |                 |
|---------------------------|---------------|-----------------|
| ١                         | 4odem Type:   | Not Available   |
| I                         | MEI:          |                 |
| 1                         | 4odem Status: | Not Connected   |
| 9                         | Signal Power: | No Signal       |
|                           |               |                 |
|                           | No            | Modem Installed |
| GSM Modem Status          |               |                 |
| Μ                         | 1odem Type:   | USB Modem       |
| I                         | MEI:          | 352071041541975 |
| Μ                         | 1odem Status: | Ready           |
| S                         | ignal Power:  | -107 dBm        |

Modem properly installed in an E-xD (Note: Signal strength shown here is extremely poor)

## **Enterprise Configuration**

| Enterprise Name  |                                |                              |  |
|------------------|--------------------------------|------------------------------|--|
|                  | Name to identify th            | is unit                      |  |
| Location         |                                |                              |  |
|                  | Location/Address               |                              |  |
| Contact          |                                |                              |  |
|                  | Contact person                 |                              |  |
| Phone            |                                |                              |  |
|                  | Phone number of c              | ontact person                |  |
| E-mail           |                                |                              |  |
|                  | E-mail address for             | messages sent from this unit |  |
|                  |                                |                              |  |
| GSM Modem Status | ;                              |                              |  |
|                  | Modem Type:                    | USB Modem                    |  |
|                  | IMEL                           | 353254030124511,PZ2996N2VN   |  |
|                  | Modem Status:                  | Ready                        |  |
|                  | Modem Status:<br>Signal Power: | Ready<br>-103 dBm            |  |
|                  | Modem Status:<br>Signal Power: | Ready<br>-103 dBm            |  |
|                  | Modem Status:<br>Signal Power: | Ready<br>-103 dBm            |  |
|                  | Modem Status:<br>Signal Power: | Ready<br>-103 dBm            |  |
|                  | Modem Status:<br>Signal Power: | Ready<br>-103 dBm            |  |
| ave              | Modem Status:<br>Signal Power: | Ready<br>-103 dBm            |  |

Modem properly installed in an E-MINI-LXO

| Serial Number:                                                    | E03                                       |
|-------------------------------------------------------------------|-------------------------------------------|
| MAC Address:                                                      | 00:0c:82:15:00:03                         |
| SNMPv3 Engine ID:                                                 | 80001f8803000c82150003                    |
| Unit Name                                                         | E-MICRO-E03<br>Name assigned to this unit |
|                                                                   |                                           |
| Save                                                              |                                           |
| Save                                                              |                                           |
| Save                                                              |                                           |
| Reboot                                                            | •                                         |
| Reboot<br>SM Modem Sta                                            | tus                                       |
| Reboot<br>S <b>M Modem Sta</b><br>Modem Status:                   | tus<br>Not Connected                      |
| Save<br>Reboot<br>S <b>SM Modem Sta</b><br>Modem Status:<br>IMEI: | Not Connected   N/A                       |

### Modem Status on an E-MICRO-T

If the signal to the modem is too weak, then either the ENVIROMUX will need to be moved or the modem will have to be moved (you can extend the modem up to 5 meters (16.4 feet) from the ENVIROMUX with a USB extension cable).

### CMS Error Codes

With E-xD units, there is also a feature under Log Settings for setting the Logging Level. Try setting the Logging Level to "Debug", and test the SMS messaging again. If the SMS message does not work, check the event log for an error code. "CMS error #500" for example, might show up. Perform a web search on the error code to investigate the possible cause ("SIM card inactive") for example.

| Event Log Settings   |                                                                             |
|----------------------|-----------------------------------------------------------------------------|
| Logging Level        | Alert   •<br>Select logging level                                           |
| Group                | 2 ·<br>Select which group the event log belongs to                          |
| Overflow Action      | Discontinue Log -<br>Choose the action to take when the event log overflows |
| Enable Syslog Alerts | When event log reaches 90% of capacity, send alerts via syslog              |
| Enable SNMP Traps    | When event log reaches 90% of capacity, send alerts via SNMP traps          |
| Enable E-mail Alerts | When event log reaches 90% of capacity, send alerts via e-mail              |

Log Setting configuration in E-xD